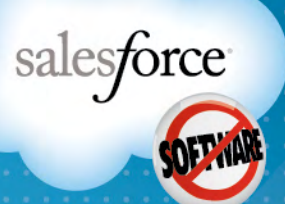

#### UN VISTAZO RÁPIDO

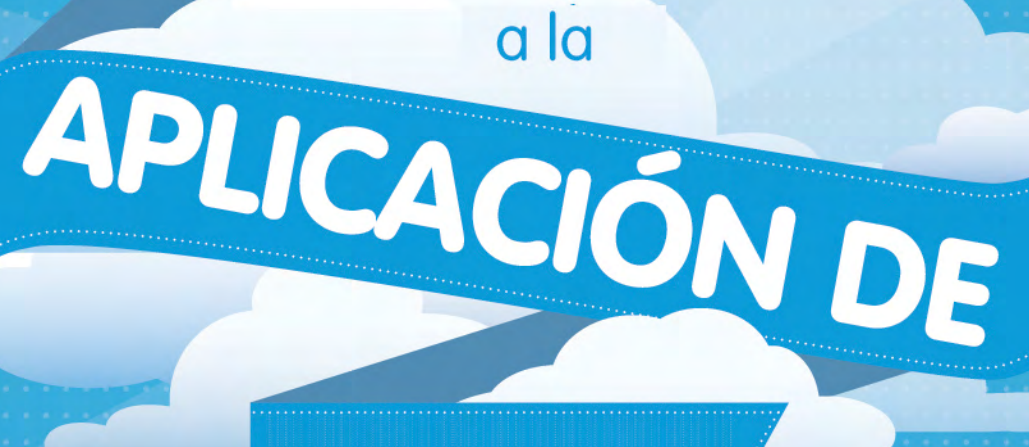

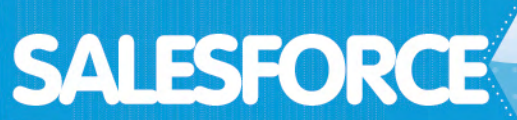

## ÍNDICE

| Ficha Inicio4                            |
|------------------------------------------|
| Ficha Contactos5                         |
| Registro de contactos6                   |
| Registro de cuentas7                     |
| Registro de oportunidades8               |
| Registro de candidatos9                  |
| Ficha Informes                           |
| Ficha Paneles11                          |
| Fichas Previsiones, Chatter y Archivos12 |
| El próximo paso13                        |

salesforce

Dé el primer paso. Salesforce se traduce en ventas. Significa conocer a sus clientes como la palma de la mano. Significa disponer de un único lugar en el que actualizar objetivos y efectuarles un seguimiento, así como registrar todas las interacciones. Salesforce le ofrece visibilidad de su empresa, en tiempo rea. Todo en la nube. Accesible en cualquier lugar y momento. Eche un vistazo a cómo puede utilizar Salesforce en beneficio de su empresa.

### Comience aquí.

salesforce

Ficha Inicio. La ficha Inicio es el lugar perfecto para comenzar el día. Inicie sesión y obtenga una vista rápida del estado de su empresa. Después, diríjase a sus tareas y al calendario, y comience a planificar un día muy productivo. Los paneles se pueden personalizar a su gusto para que le resulte más sencillo visualizar su estado mediante estadísticas empresariales clave, además de registrar las próximas tareas y reuniones a fin de mantenerse al tanto de su negocio.

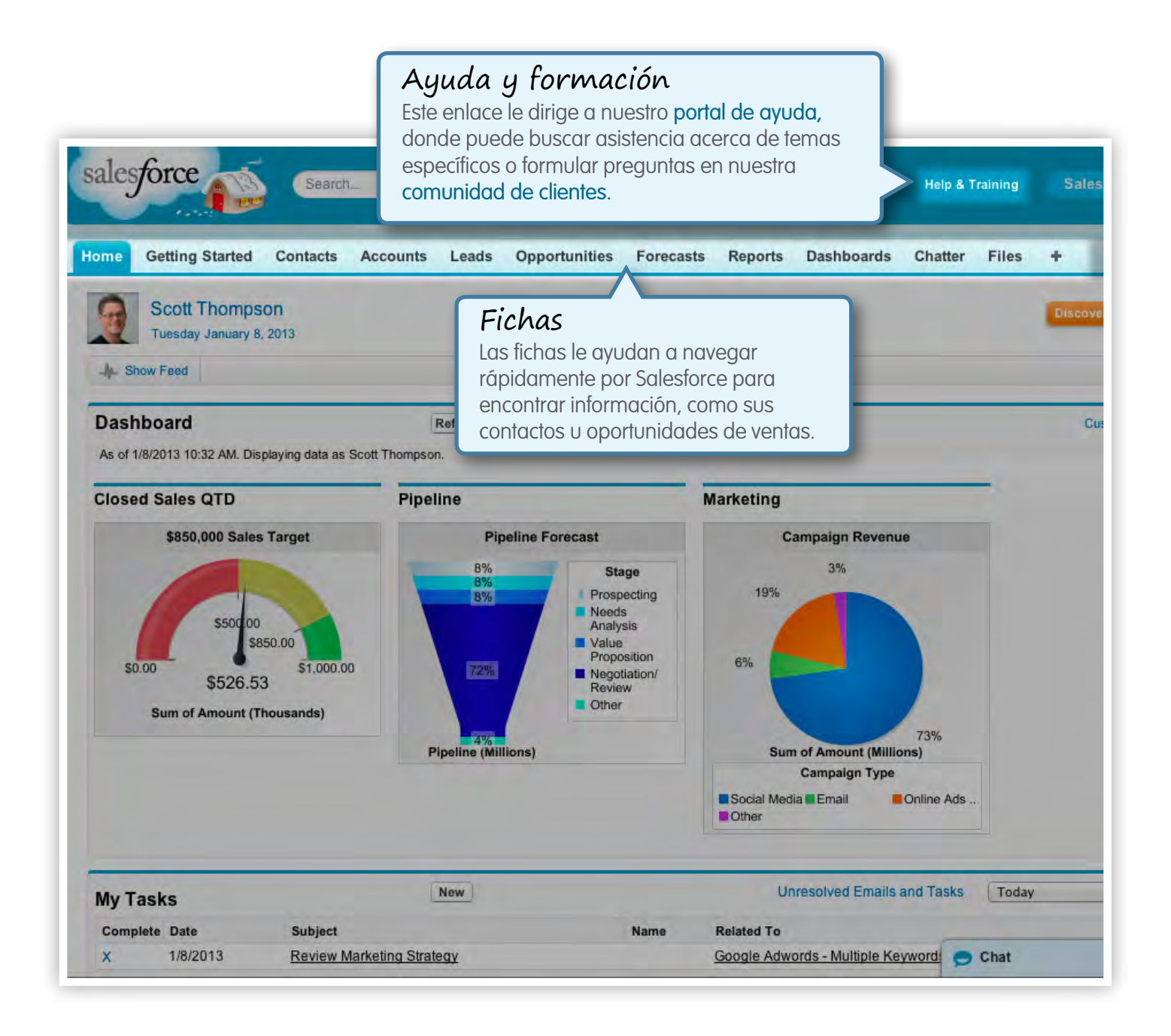

Ficha Contactos. En la ficha Contactos puede efectuar un seguimiento de los contactos de las empresas con las que trabaja.

| Contacts<br>Home<br>View: All Contacts | ntacts Accounts Leads  | Opportunities<br>w View               | Forecasts<br>Vistas<br>Las vistas r<br>agrupacior<br>criterios es<br>preestable | Reports<br>epresen<br>nes de d<br>pecíficos<br>cidas pa | Dashboard<br>tan mane<br>atos que a<br>Salesford<br>ra cada fi | as de ver<br>cumplan ur<br>ce incorpor<br>cha; adem | Files<br>10S<br>a vistas<br>ás,   | +             |  |  |
|----------------------------------------|------------------------|---------------------------------------|---------------------------------------------------------------------------------|---------------------------------------------------------|----------------------------------------------------------------|-----------------------------------------------------|-----------------------------------|---------------|--|--|
| Recent Contacts                        | New                    |                                       | puede crea                                                                      | ar sus pr                                               | opias vista                                                    | is persona                                          | lizadas.                          | ie            |  |  |
| Name                                   | Account Name           |                                       |                                                                                 |                                                         | Phone                                                          |                                                     |                                   |               |  |  |
| Brennaman, Jason                       | Green Dot Media        |                                       |                                                                                 |                                                         | +1.415.5                                                       | 55.2350 🌭                                           |                                   |               |  |  |
| Garoutte, Bobby                        | Green Dot Media        |                                       |                                                                                 |                                                         | +1.415.5                                                       | 36.1112 📞                                           |                                   |               |  |  |
| Reseller, Tom                          | Acme Resellers         |                                       |                                                                                 |                                                         | (344) 55                                                       | 5-0197 🍆                                            |                                   |               |  |  |
| Herzog, Ryan                           | Green Dot Media        |                                       |                                                                                 |                                                         | +1.415.5                                                       | 36.1123 📞                                           |                                   |               |  |  |
| Boyle*, Lauren                         | Tava Bank*             |                                       |                                                                                 |                                                         | (415) 55                                                       | 5-1212 📞                                            |                                   |               |  |  |
| Botz, Patrick                          | Green Dot Media        |                                       | +1.415.536.1102 \                                                               |                                                         |                                                                |                                                     |                                   |               |  |  |
| Hallings, Todd                         | Green Dot Media        |                                       | +1.415.536.1131 📞                                                               |                                                         |                                                                |                                                     |                                   |               |  |  |
| Barra, Bonnie                          | Informes               |                                       | (261) 555-0100                                                                  |                                                         |                                                                |                                                     |                                   |               |  |  |
| Killson, Andrew                        | En cada ficha se encu  | na se encuentran                      |                                                                                 |                                                         |                                                                | +1.415.536.1121 📞                                   |                                   |               |  |  |
|                                        | enlaces rápidos con ir | nformes                               |                                                                                 |                                                         |                                                                |                                                     |                                   |               |  |  |
| Reports                                | ya creados para esos   | datos.                                |                                                                                 |                                                         |                                                                | _                                                   |                                   |               |  |  |
| HTML Email Status Report               | V                      | Import My Bus                         | iness Accounts &                                                                | Business (                                              | Contacts                                                       |                                                     |                                   |               |  |  |
| Partner/Relationship Accounts          |                        | Sync to Outloo                        | k                                                                               |                                                         |                                                                |                                                     |                                   |               |  |  |
| Mailing List                           |                        | Import My Org                         |                                                                                 | ess Accoun                                              | ts & Busine                                                    |                                                     | • •                               |               |  |  |
| Account Teams                          |                        | Mass Delete (                         | ontacts                                                                         | 2007 No00 Uni                                           | to a busility                                                  | Herran                                              | nient                             | a             |  |  |
| Contact History Report                 |                        | Mass Empil C                          | ontacte                                                                         |                                                         |                                                                | Cada ficha                                          | cuenta                            | СС            |  |  |
| Bounced Person Accounts and            | Mass Mail Ma           | Mass Mail Merge<br>Mass Stay-in-Touch |                                                                                 |                                                         |                                                                | herrami                                             | en                                |               |  |  |
| Go to Reports »                        | Mass Man Me            |                                       |                                                                                 |                                                         |                                                                | que le ayudan a rec<br>tareas específicas           |                                   |               |  |  |
|                                        |                        | Mass Add Cor                          | tacts to Campaig                                                                | In                                                      | _                                                              | relacionad<br>datos en S<br>como impo               | as con e<br>alesforc<br>ortar sus | es<br>e,<br>s |  |  |

Registro de contactos. Se trata del lugar en el que realiza el seguimiento de información de contacto detallada y de todas las interacciones que mantiene con sus contactos. También puede crear campos personalizados para realizar el seguimiento de cualquier información específica que necesite para poner en marcha su empresa.

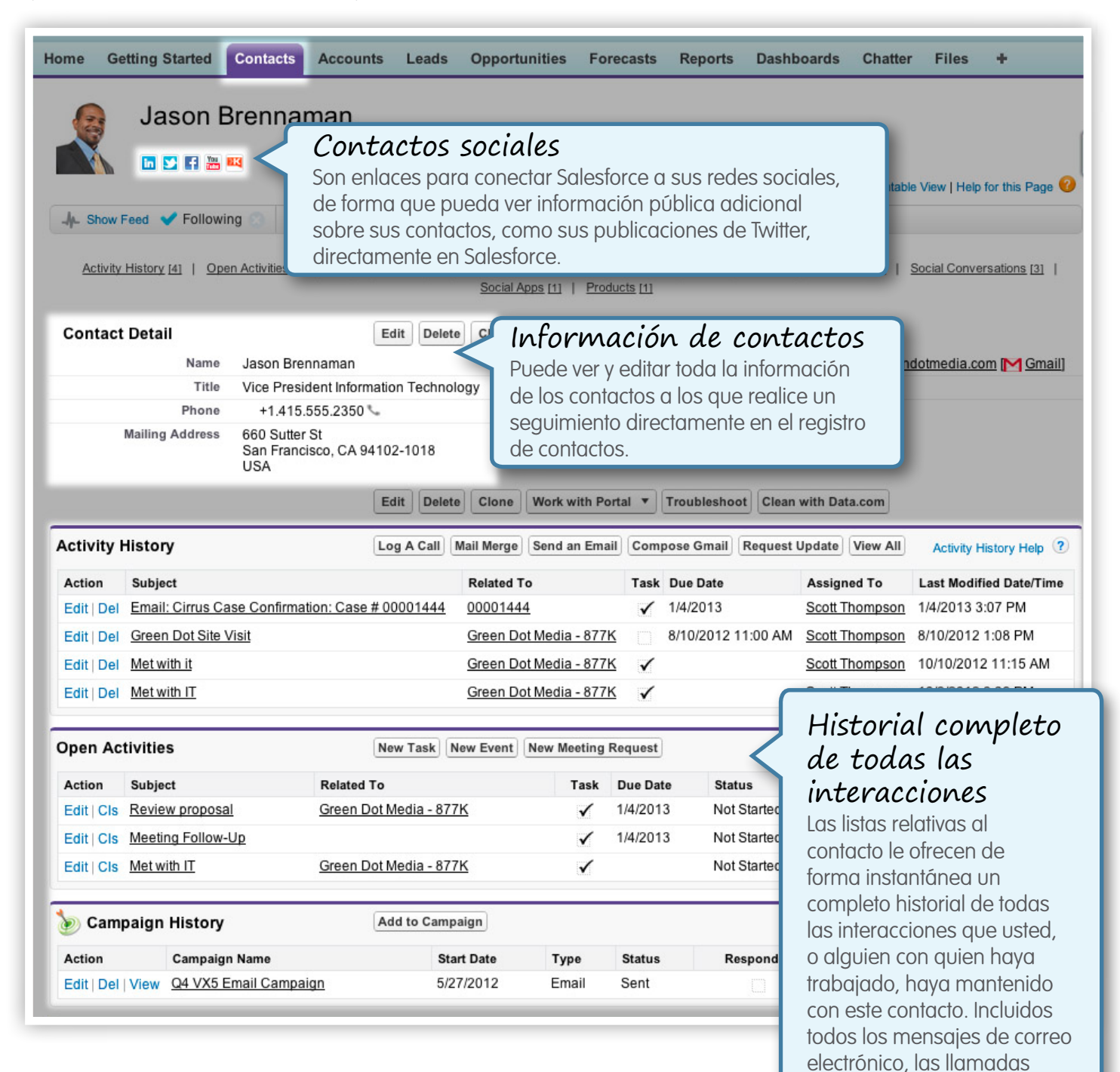

de teléfono, las reuniones, las campañas y hasta los

archivos enviados.

Registro de cuentas. Cada contacto y oportunidad se asocian a una cuenta. Las cuentas representan la manera en la que Salesforce cataloga a las empresas con las que está trabajando o con las que lo ha hecho con anterioridad.

| ome Ge                                               | tting Started                           | Contacts                   | Accounts                | Leads      | Opportunities          | Forecasts     | Reports        | Dashboards                                | Chatter File                | s +                          |
|------------------------------------------------------|-----------------------------------------|----------------------------|-------------------------|------------|------------------------|---------------|----------------|-------------------------------------------|-----------------------------|------------------------------|
|                                                      | Green                                   | Dot Me                     | dia                     |            |                        |               |                |                                           |                             |                              |
|                                                      |                                         | 5                          | Cuenta                  |            | ialec                  |               |                |                                           |                             |                              |
|                                                      |                                         |                            | Consider info           | s SUCI     | í <b>uies</b>          |               |                | a máa                                     | out I Brintoble View I      | Help for this Dage           |
|                                                      |                                         |                            | onsigu inic             | como E     | acobook Twi            | ttor Linkov   | din Voutuk     | S mus                                     | out [ Printable view ]      |                              |
| -M- Show F                                           | Feed 💙 Followi                          | ing - k                    | Iout direct             | amenta     | a desde la ar          | licación d    | la Salesfor    | ce para                                   |                             | Add Tags                     |
|                                                      | Activity History (9)                    |                            | oder realiz             | ar sus     | ventas de un           | a forma n     | nás eficaz     | ce puiù                                   | Projects (2)   Co           | atracte (0)                  |
| 2                                                    | Invoice                                 |                            |                         |            |                        |               |                |                                           | gration Services [1]        |                              |
|                                                      |                                         |                            | -                       |            |                        |               |                |                                           | -                           |                              |
| Busines                                              | s Account De                            | etail                      | Ed                      | lit Delete | Sharing Get C          | ontacts •     | nclude Offline | Work with Port                            | Support                     |                              |
|                                                      |                                         |                            | Cle                     | an with Da | Info                   | ormac         | ión de         | cuenta                                    | s                           |                              |
|                                                      | Account Owner                           | Green D                    | ot Media <u>(View I</u> | Hierarchy  | Puec                   | le ver y ec   | litar toda lo  | a                                         |                             |                              |
|                                                      | Parant Account                          | Andr                       | ea Armour [Cha          | nge]       |                        | mación de     | e las cuent    | as a las qu                               | e                           |                              |
|                                                      | Data.com Status                         | 0                          |                         |            | realia                 | ce un segi    | uimiento d     | lirectament                               | e                           |                              |
|                                                      | Тура                                    | Custome                    | ning                    |            | en el                  | registro c    | le cuentas     |                                           |                             |                              |
|                                                      | Phone                                   | (415) 55                   | 5-2300 %                |            |                        | A             | nnual Revenue  | \$30,000,000                              |                             |                              |
|                                                      | Website                                 | http://ww                  | w.greendotmed           | lia.com    |                        |               |                |                                           |                             |                              |
|                                                      |                                         |                            |                         |            | _                      | Vist          | a de c         | liente in                                 | ntegral                     |                              |
| Address                                              | Information                             |                            |                         |            |                        | Acced         | da rápidan     | nente a tod                               | os los datos                | esenciales (                 |
|                                                      |                                         |                            | Ed                      | lit Delete | Bharing Get C          | la cue        | enta y cons    | sulte un hist                             | orial comple                | to de todas                  |
|                                                      |                                         |                            | Cle                     | an with Da | ata.com                | comu          | nicaciones     | s que usted                               | , o alguien c               | on quien ha                  |
| Activity H                                           | listory                                 |                            |                         | a A Call   | Mail Merge Send a      | traba         | jado, haya     | ı mantenida                               | o con esta cu               | enta.                        |
|                                                      |                                         |                            | (                       | <u></u>    |                        |               |                |                                           |                             |                              |
| Action                                               | Subject                                 | aco Confirma               | ation: Caso # 00        | 001445     | Name<br>Bobby Garoutte | Activity Type | Related To     | 1                                         | ue Date                     | Assigned To                  |
| Edit   Del                                           | Email: RE: Can                          | we meet Thi                | ursdav at 2 pm?         | 001445     | Cristina Will          | Email         | 00001445       | 1                                         | /4/2013                     | Vince Wu                     |
| Edit   Del                                           | Call: Set-up Me                         | eting with ne              | w CIO                   |            | Bobby Garoutte         | Call          |                | 1                                         | /4/2013                     | Vanessa Chan                 |
|                                                      | Email: It was gre                       | eat to meet y              | ou today!               |            | Bobby Garoutte         | Email         | Green Dot M    | ledia 1                                   | /4/2013                     | Scott Thompso                |
| Edit   Del                                           |                                         |                            |                         |            |                        | Other         | Green Dot M    | ledia - 877K 1                            | /4/2013                     | Scott Thompson               |
| Edit   Del<br>Edit   Del                             | Met with IT Grou                        | qL                         |                         |            |                        |               |                |                                           |                             |                              |
| Edit   Del<br>Edit   Del<br>Edit   Del               | Met with IT Grou                        | <u>dr</u>                  |                         |            |                        | Call          | Green Dot M    | ledia - 877K 1                            | /4/2013                     | Damon Holder                 |
| Edit   Del<br>Edit   Del<br>Edit   Del<br>Edit   Del | Met with IT Grou<br>Call<br>Green Dot N | <u>up</u><br>Media Site Vi | sit                     |            | Bobby Garoutte         | Call<br>Other | Green Dot M    | l <u>edia - 877K</u> 1<br>l <u>edia</u> 8 | /4/2013<br>/10/2012 2:00 PM | Damon Holden<br>Vanessa Chan |

Registro de oportunidades. El registro de oportunidades representa el lugar en el que realiza el seguimiento de toda la información que necesita saber acerca de esa negociación, entre la que se incluye la etapa en la que se encuentra dentro del ciclo de ventas, cuándo se prevé que se cierre y cuál es su valor.

| Oppo<br>Gre<br>        | eed la info<br>oportu<br>un seg<br>el regi                                            | rmaci<br>rmación<br>rmación<br>unidades<br>guimienta<br>stro de o                  | <i>ón de</i><br>lades<br>itar toda<br>de las<br>a las que ra<br>o directame<br>portunidada | ealice<br>nte en Prod<br>es. ¥ (10)                     | ucts (North Amer<br>1   Integration S | ca*) [<br>ervice          | Gest<br>Edite c<br>la neg<br>se enc<br>actuali<br>en las<br>de unc | ión del<br>on facilidad<br>ociación, co<br>uentra y cu<br>zaciones so<br>previsiones<br>u vista en tie | proc<br>d informe<br>omo en<br>ál es su<br>e reflejan<br>s de ges<br>empo re | <i>eso de venta</i><br>ación vital de<br>qué etapa<br>valor. Las<br>n automáticamente<br>tión, lo que le dota<br>al de su empresa. |
|------------------------|---------------------------------------------------------------------------------------|------------------------------------------------------------------------------------|--------------------------------------------------------------------------------------------|---------------------------------------------------------|---------------------------------------|---------------------------|--------------------------------------------------------------------|----------------------------------------------------------------------------------------------------|------------------------------------------------------------------------------|----------------------------------------------------------------------------------------------------|
| Opportun<br>Opp<br>Opp | nity Detail<br>portunity Name<br>ortunity Owner<br>Account Name<br>Type<br>Competitor | Green Dot<br><u>O</u> <u>Valerie</u><br><u>Green Dot</u><br>New Busin<br>Competito | Edit<br>Media - 877K<br><u>e Eastwood (Chai</u><br>Media<br>ness<br>r B<br>Edit            | Delete Clone V                                          | ]                                     | Pro                       | Amount<br>Discount %<br>Close Date<br>Stage<br>obability (%)       | \$877,040.00<br>30%<br>1/11/2013<br>Negotiation/F<br>90%                                               | Review                                                                       |                                                                                                    |
| Open Act               | ivities                                                                               |                                                                                    | New T                                                                                      | ask New Event                                           |                                       |                           |                                                                    |                                                                                                    |                                                                              | Open Activities Help ?                                                                                                    |
| Action                 | Subject                                                                               |                                                                                    |                                                                                            | Name                                                    |                                       | Task                      | Due Date                                                           | Status                                                                                                 | Priority                                                                     | Assigned To                                                                                                    |
| Edit   Cla             | Review proposa                                                                        | l<br>Mooting with                                                                  | Groon Dot                                                                                  | Jason Bren                                              | inaman                                | ×                         | 1/4/2013                                                           | Not Started                                                                                            | Normal                                                                       | Scott Thompson                                                                                                    |
| Edit   Cla             | Met with IT                                                                           | weeung with                                                                        | Gleen Dot                                                                                  |                                                         |                                       | ×                         | 1/4/2013                                                           | Not Started                                                                                            | Normal                                                                       | Scott Thompson                                                                                                    |
| Edit   Cls             | Call JP                                                                               |                                                                                    |                                                                                            |                                                         |                                       | ~                         | 1/4/2013                                                           | Not Started                                                                                            | Normal                                                                       | Scott Thompson                                                                                                    |
| Edit   Cls             | Met with IT                                                                           |                                                                                    |                                                                                            | Jason Bren                                              | naman                                 | 1                         | 1112010                                                            | Not Started                                                                                            | Normal                                                                       | Scott Thompson                                                                                                    |
| Edit   Cls             | Met with IT                                                                           |                                                                                    |                                                                                            |                                                         |                                       | 1                         |                                                                    | Not Started                                                                                            | Normal                                                                       | Scott Thompson                                                                                                    |
| Activity H             | listory                                                                               |                                                                                    | Log A                                                                                      | Call Mail Merge                                         | Send an Email                         | View                      | / All                                                              |                                                                                                    |                                                                              | Activity History Help ?                                                                                                    |
| Action                 | Subject                                                                               |                                                                                    | Name                                                                                       | Due Date                                                | Assigned T                            | o                         |                                                                    | Last Modifi                                                                                            | ed Date/Tim                                                                  | e                                                                                                    |
| Edit   Del             | Met with IT Grou                                                                      | p                                                                                  |                                                                                            | 1/4/2013                                                | Scott Thom                            | pson                      |                                                                    | 1/4/2013 3:                                                                                            | 07 PM                                                                        |                                                                                                    |
| Edit   Del             | Call                                                                                  |                                                                                    |                                                                                            | 1/4/2013                                                | Damon Ho                              | den                       |                                                                    | 1/4/2013 3:                                                                                            | 07 PM                                                                        |                                                                                                    |
|                        |                                                                                       |                                                                                    | Histor<br>interaction<br>Las listas<br>instantáne                                          | ial comp<br>cciones<br>relativas a la c<br>ea un comple | leto de<br>oportunida<br>to historial | <i>to</i><br>d le<br>de 1 | ofrecen of<br>todas las                                            | S<br>de forma<br>interaccion                                                                           | es                                                                           |                                                                                                    |

mantenido con este contrato de ventas. Incluidos todos los mensajes de correo electrónico, las llamadas de teléfono, las reuniones, las campañas y hasta los archivos enviados. Registro de candidatos. En Salesforce, los candidatos se definen como clientes potenciales, es decir, aquellas personas con las que espera realizar negocios. Quizá los ha conocido en una exposición comercial o han rellenado un formulario en su sitio web, pero aún no son clientes.

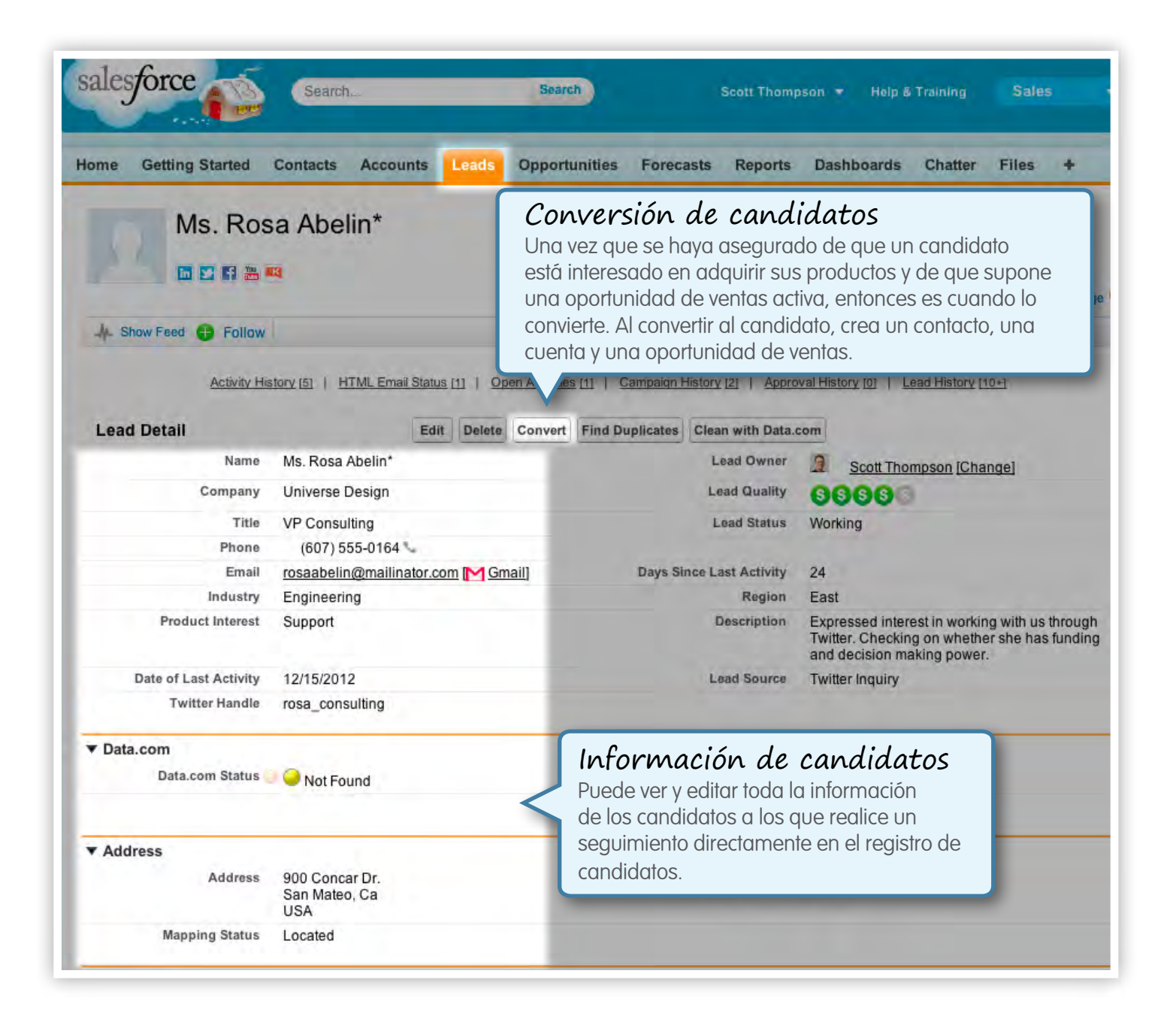

Ficha Informes. La ficha Informes es el lugar en el que puede crear y ejecutar informes sobre sus estadísticas empresariales clave. Salesforce incluye informes ya creados; pero también puede crear los suyos propios.

| salesforce                   | Search     | Search                                     | Scott Thomp                                                                                                    |
|------------------------------|------------|--------------------------------------------|----------------------------------------------------------------------------------------------------|
| Home Getting Started Conta   | acts Aco   | counts Leads Opportunities Forecasts       | Reports                                                                                                    |
| Reports & Dashboa            | ards 🛽     | lew Report New Dashboard                   |                                                                                                    |
| C Find a folder              | Q Find r   | anorte and dashboards                      | Recently Vi                                                                                                    |
| All Folders                  |            | eports and dashboards                      | The second second secon |
| - Dufiled Public Reports     | Action     | Name                                       |                                                                                                    |
| minimum My Personal Custom R | ▼ ✓        | Sales Manager Dashboard                    |                                                                                                    |
| My Personal Dashboards       | <b>v</b>   | * Sales Executive Dashboard                |                                                                                                    |
| a Account and Contact R      |            | Homonage Dashboard*                        |                                                                                                    |
| Opportunity and Forec        |            |                                            |                                                                                                    |
| Sales Reports                | 💌 🔂        | Open Cases by Priority                     |                                                                                                    |
| Ead Reports                  |            | Now many open cases do we have by phonty?  |                                                                                                    |
| Campaian Reports             | 💌 🕄        | for Sales Exec Dashboard Europel           |                                                                                                    |
| Self-Service Reports         |            | Dies Des des files be Des Terres Destation |                                                                                                    |
| Administrative Reports       | <b>•</b>   | E Pipe Production by Rep Tenure Bucketing  |                                                                                                    |
| Activity Reports             | <b>v</b> 🕄 | * Support Executive Dashboard              |                                                                                                    |
| Product and Asset Rep        | <b>v</b> 🙂 | Sales Rep's Dashboard                      |                                                                                                    |
| Call Center Reports          | . €        | *Marketing Leads Dashboard                 |                                                                                                    |

Ficha Paneles. Una vez que haya creado sus informes, puede transferirlos a paneles para disfrutar de un modo rápido y visual de consultar el rendimiento de su empresa.

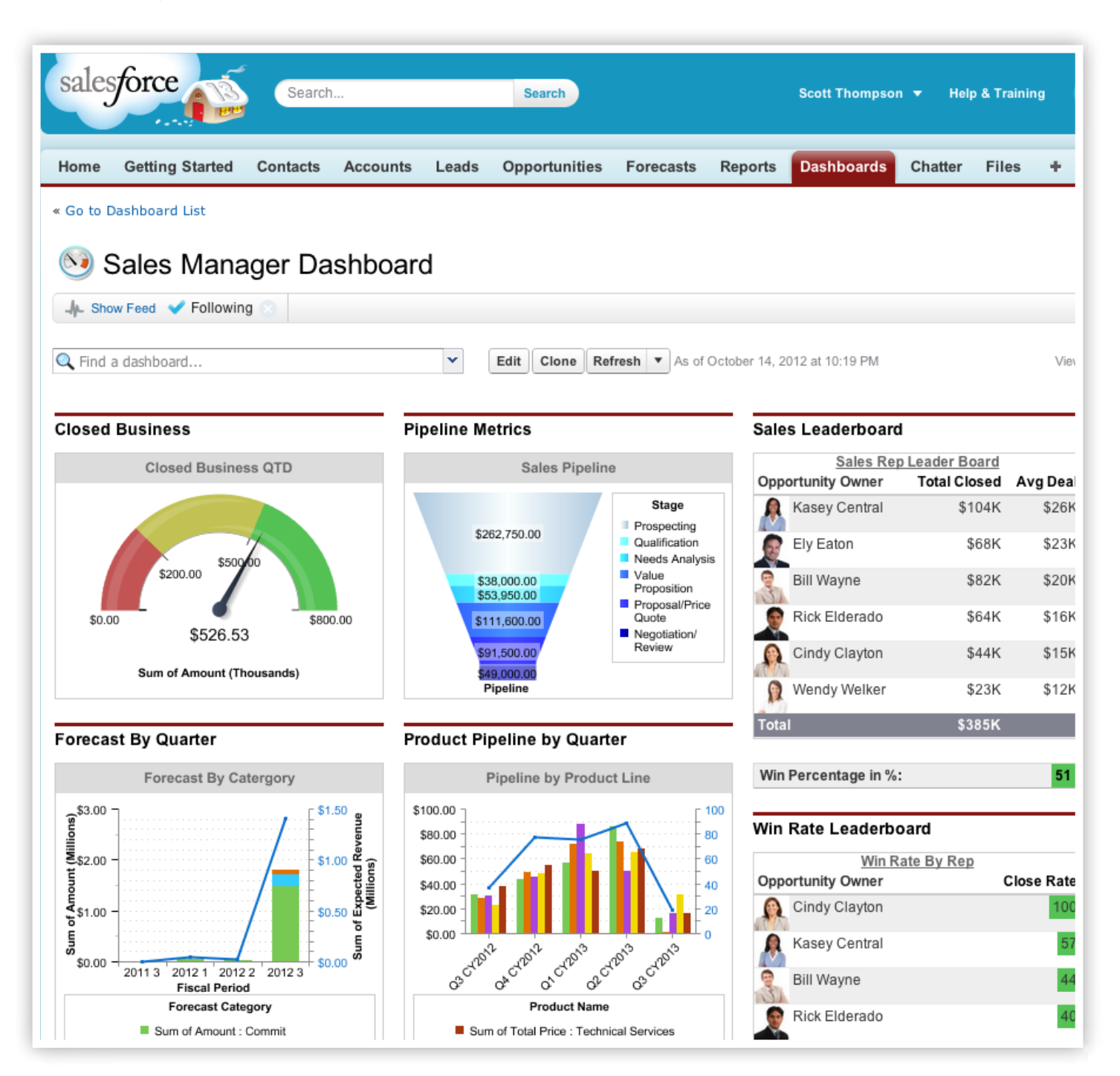

| Home Getting Started Contacts Account                               | unts Leads Opportun | ities Forecasts Rep | orts Dashbo |
|---------------------------------------------------------------------|---------------------|---------------------|-------------|
| Jump to   Elliot Levitt > Damon Holden ><br>Scott Thompson Forecast |                     |                     |             |
|                                                                     | Closed              | Commit              |             |
| Total: 5 Months Change                                              | \$39,000.00         | \$592,599.00        | \$.         |
| - January FY 2013                                                   | \$31,000.00         | \$580,099.00        |             |
| Cindy Clayton                                                       | \$8,000.00          | \$0.00              |             |
| Kasey Central                                                       | \$23,000.00         | \$0.00              |             |
| My Opportunities                                                    | \$0.00              | \$580,099.00        |             |
| - February FY 2013                                                  | \$0.00              | \$10,000.00         |             |
| Cindy Clayton                                                       | \$0.00              | \$10,000.00         |             |
| Kasey Central                                                       | \$0.00              | \$0.00              |             |
| My Opportunities                                                    | \$0.00              | \$0.00              |             |
| + March FY 2013                                                     | \$0.00              | \$0.00              |             |
| + April FY 2013                                                     | \$8,000.00          | \$2,500.00          |             |
| - Nov-57 2012                                                       | ¢0.00               | ¢0.00               |             |

Ficha Previsiones. La previsión le ofrece una vista consolidada de todas las oportunidades de ventas, para que pueda prever los ingresos. Puede hacer clic para ver los detalles de cada representante o anular sus estimaciones.

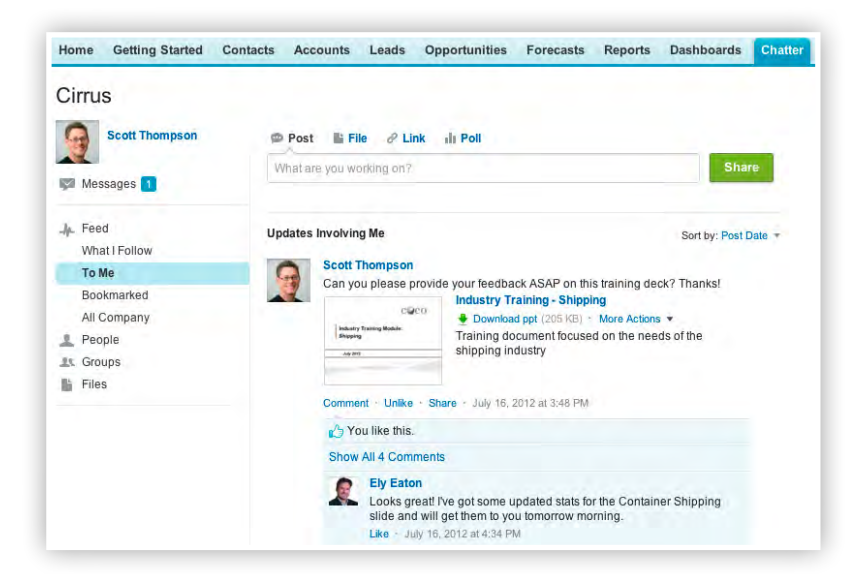

| Home Getting Started Co    | entacts Acco | ounts Leads    | Opportunities         | Forecasts      | Reports     | Dashboards | Chatter Files   |
|----------------------------|--------------|----------------|-----------------------|----------------|-------------|------------|-----------------|
| Chatter > Files            |              |                |                       |                |             |            | Video Tut       |
| All Files                  | 🔓 Recenti    | ly viewed file | s                     |                |             |            |                 |
| Recently Viewed            |              |                |                       |                |             |            |                 |
|                            | 🛉 Upload F   | iles or drag a | nd drop to add files. |                |             | 🔍 Se       | arch All Files  |
| MY FILES                   | Actions      | Name           |                       |                |             |            | Owner           |
| Files I Own                | 0 🔻          | Data.co        | m Contact Addition    | Error Log 2012 | 1010 05422  | 7          | Thompson, Scott |
| Files Shared with Me       | •            | Data.co        | m Contact Addition    | Error Log 2012 | 1010 04172  | 9          | Thompson, Scott |
| Files I Follow             |              | 👘 Green D      | ot RFP                |                |             |            | Thompson, Scott |
| FILES IN MY GROUPS         |              | 📆 Greet D      | ot Meeting Agenda     |                |             |            | Armour, Andrea  |
| Green Dot & Cirrus (Privat |              | 🙀 3 Year F     | Pricing Strategy - Gr | een Dot Media  |             |            | Thompson, Scott |
| Competitive Intelligence   |              | Industry       | Training - Shipping   |                |             |            | Thompson, Scott |
| Sales Strategy             |              | VX5 Car        | mpaign                |                |             |            | Updates, Campa  |
| Western Field Sales        |              | VX5 Firs       | t Call Deck           |                |             |            | Thompson, Scott |
| FILES IN MY LIBRARIES      |              | 2011 Co        | mpetitive Product (   | Guide          |             |            | Holden, Damon   |
| Personal Library           |              | 📻 Green D      | ot Quote              |                |             |            | Thompson, Scott |
| Customer Portal            | 💩 🔂 💌        | 👩 Intro to I   | Products and Servi    | es             |             |            | Market, Sue     |
| Marketing Library          | Si 🗸 🔻       | 🙇 Green D      | ot Services Pricing   |                |             |            | Thompson, Scott |
| Partner Portal             | a c 🗸        | Compet         | itive Briefing        |                |             |            | Thompson, Scott |
| Sales Content              | 1-13 of 13   |                |                       | 📢 🖣 Pr         | evious Next | b bb       |                 |
| 1 More                     |              |                |                       |                |             |            |                 |

Ficha Chatter. Chatter consiste en una plataforma de colaboración segura y privada para su empresa. Chatter le ayuda a colaborar con sus compañeros de trabajo en presentaciones y en grupos para cerrar contratos de ventas, buscar respuestas conjuntas a preguntas empresariales clave y trabajar de forma más eficaz.

Ficha Archivos. Almacene archivos y compártalos fácilmente con sus compañeros de trabajo y con sus clientes desde Salesforce. Puede realizar comentarios sobre archivos, realizar un seguimiento de las diferentes versiones y suscribirse para recibir un aviso en el momento en el que se produzca cualquier cambio.

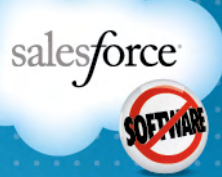

# DÉ EL SIGUIENTE PASO.

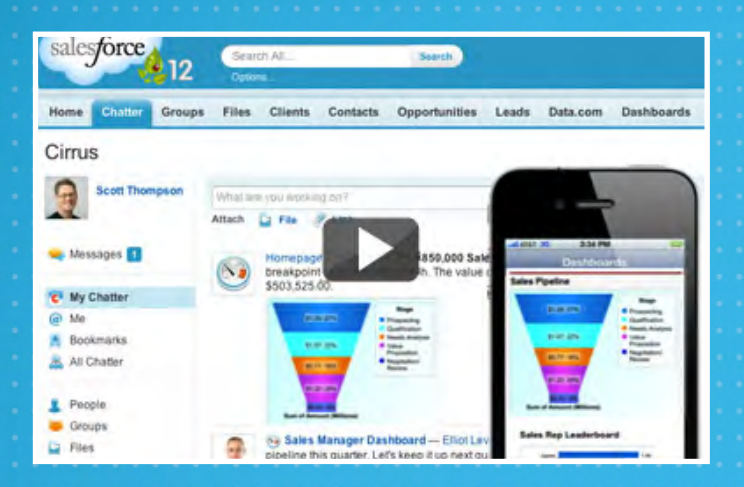

**Ver Salesforce en acción.** Vea a la demostración y sea testigo de las principales funciones de Salesforce en acción.

Descubra AppExchange, el mercado líder mundial de aplicaciones de Cloud Computing para empresas, con más de 1700 servicios expertos, herramientas y aplicaciones de ventas fáciles de implementar. Visitar AppExchange >

#### salesforce.com/salescloud